## La disquetera y el cdrom en kde

Por Paco Aldarias Raya

Impreso: 17 de noviembre de 2004

Email: pacolinux arroba inicia punto es Web: http://pagina.de/pacodebian Con Linux Debian. En Valencia (España) Este documento es de libre reproducción siempre que se cite su fuente. Realizado con: LATEX

# Índice

| Índice       | 1 |
|--------------|---|
| 1. Teoría    | 1 |
| 2. Práctica  | 1 |
| 3. Ejercicio | 2 |

#### 1. Teoría

Veamos como se accede a la disquetera, y como se pueden copiar ficheros. La disquetera en linux es la carpeta /floppy El icono floppy permite acceder a ella. Para q linux pueda entrar a la disquetera hay q montarla antes, y desmontarla cuando acabemos.

#### 2. Práctica

Cuando entramos por primera vez a kde, no existe el icono. Veamos como se crea el icono Unidad de diskette.

Crear el icono:

- Pulsar el boton derecho sobre el escritorio, para sacar el menú contextual
- Crear nuevo -Unidad de diskette Dispositivo Floppy
- Aceptar

Darle permisos:

- Pinchar con el boton derecho sobre el icono Unidad de diskette.
- Propiedades Permisos Activar todos los permisos

Montar la disquetera:

- Meter un disquete en la disquetera
- Pinchar con el boton derecho sobre el icono Unidad de diskette.
- Seleccionar montar

Ahora ya se puede entrar en la carpeta /floppy y veremos lo q hay en el disquete. El icono de la disquetera aparece una luz verde, para indicar q esta montada. Si pinchamos sobre el icono directamente montará y se abrira se abrirá el administrador de archivos, y mostrará el contenido de la disquetera.

Desmontar la disquetera:

- Pinchar con el boton derecho sobre el icono Unidad de diskette.
- Seleccionar desmontar

Copiar un fichero a la disquetera:

- Buscar el fichero q queremos copiar, pinchando en el konqueror saldrá nuestra carpeta.
- Pinchar sobre el icono Unidad de diskette para abrir la disquetera.
- Pinchar el fichero q queremos copiar y sin soltar arrastarlo a la ventana de la disquetera.

El paso contario sera arrastrar el fichero de la disqueta al destino que querramos.

### 3. Ejercicio

Crear el icono del cdrom, y copiar un archivo al disco duro.

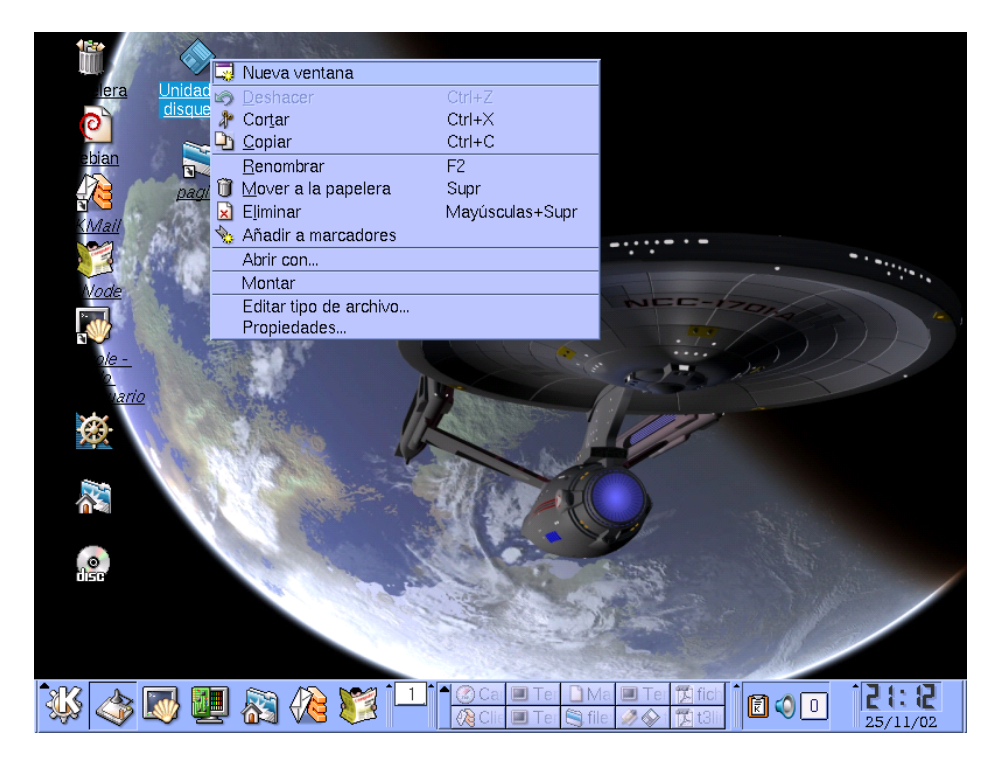

Figura 1: Disquetera. Menu contextual